1. <u>http://docs.google.com/</u> a přihlašte se svým Google účtem. Pokud jej nemáte, je nutné si jej založit a přihlásit se jím.

|                       |                                             |                                                                                                    |                                                                                                    |                                                                                                    |                           | 0  | -   |   | × |   |
|-----------------------|---------------------------------------------|----------------------------------------------------------------------------------------------------|----------------------------------------------------------------------------------------------------|----------------------------------------------------------------------------------------------------|---------------------------|----|-----|---|---|---|
| Google Docs           | ps://docs.google.com/do                     | cument/u/0/                                                                                                    |                                                                                                    | Tiedat                                                                                                    |                           | ÷Q | I m | × | * |   |
| Google E<br>https://d | Docs<br>locs.google.com/docume<br>OGIC DOCS | ent/u/0/<br>Search                                                                                                    |                                                                                                    |                                                                                                    |                           |    | 0   | G |   | ^ |
|                       | Start a new docun                           | nent                                                                                                    |                                                                                                    | TEMPLATE                                                                                                    | GALLERY 🗘                 | :  |     |   |   |   |
|                       | Blank                                       | <section-header><section-header><text><text><section-header><text><text><text><text><text><text><text><text><text><text></text></text></text></text></text></text></text></text></text></text></section-header></text></text></section-header></section-header> | Wine       Wine       Wine | Image: Amage: Amage: | Project proposa<br>Tropic |    |     |   |   |   |
|                       | Recent documents                            |                                                                                                    | Owned by                                                                                                    | anyone 👻                                                                                                    | i∎ ậz I                   |    |     |   |   |   |
|                       |                                             | N<br>Click                                                                                                    | lo text documents<br>+ to create a new do                                                                                                    | s yet<br>ocument.                                                                                                    |                           |    |     |   |   | ~ |

2. Vytvořte nový dokument pro ukládání dat: klikněte na značku

vlevo nahoře a vyberte **Sheets**.

| <b>(</b> -) | https://docs.google.com/ | documer | nt/u/0/                                                                                                    |                                                                                                    | - ⊖ C Hleda                                                                                                    | at                                                                                                    | ۶. | ÷ | □<br>★ ≵ | ×<br>{ 🙂 |
|-------------|--------------------------|---------|----------------------------------------------------------------------------------------------------|----------------------------------------------------------------------------------------------------|----------------------------------------------------------------------------------------------------|----------------------------------------------------------------------------------------------------|----|---|----------|----------|
| Google      | Docs × 📑                 |         |                                                                                                    |                                                                                                    |                                                                                                    |                                                                                                    |    |   |          |          |
| Goo         | gle Docs                 |         | Search                                                                                                    |                                                                                                    |                                                                                                    |                                                                                                    |    | ٥ | G        | ^        |
|             | Docs                     |         |                                                                                                    |                                                                                                    | TEMPLA                                                                                                    | TE GALLERY 🗘   🚦                                                                                                    |    |   |          |          |
|             | Sheets                   |         | Name<br>Markowski Stranger<br>Markowski Stranger | (*<br>2 mark har<br>2 mark har<br>2 mark har<br>2 mark har an an an an an an an an an an an an an                                                                                                    | a the set<br>of the set<br>of the set<br>of the set<br>of the set<br>the set<br>the s |                                                                                                    |    |   |          |          |
| D           | Slides                   |         | An of a family of a second second sec                                                                                                    | Constraints Constraints Constrain | Sector 2013 Control Control                                                                                                    | Project Name<br>Project<br>Projecto<br>Project<br>Project<br>Proje<br>Project<br>Project<br>Project<br>Project<br>Project<br>Pr |    |   |          |          |
| \$          | Settings                 |         | ume                                                                                                    | <b>Resume</b><br>Coral                                                                                                    | <b>Letter</b><br>Spearmint                                                                                                    | <b>Project proposal</b><br>Tropic                                                                                                    | 1  |   |          |          |
| ?           | Help & Feedback          |         |                                                                                                    | Owned                                                                                                    | by anyone 👻                                                                                                    | i≣ ậz ∎                                                                                                    |    |   |          |          |
| 4           | Drive                    | Ð       | N<br>Click                                                                                                    | lo text document<br>+ to create a new o                                                                                                    | ts yet<br>locument.                                                                                                    |                                                                                                    |    |   |          |          |
|             |                          |         |                                                                                                    |                                                                                                    |                                                                                                    |                                                                                                    |    |   |          | ~        |

| ← → I https://docs.goo         | ogle.com/spreads | neets/u/0/                                                                                                    |                                                                                                    | - ≞ ¢                                                                                                    | Hledat      |                                                                                                    |                                                                                                    | _<br>+ 0, | ↑ 3 | 〕<br>★ ☆ | ×<br>" |
|--------------------------------|------------------|----------------------------------------------------------------------------------------------------|----------------------------------------------------------------------------------------------------|----------------------------------------------------------------------------------------------------|-------------|----------------------------------------------------------------------------------------------------|----------------------------------------------------------------------------------------------------|-----------|-----|----------|--------|
| ≡ Google Sheets<br>≡ Google Sh | × 🖸<br>heets     | <b>Q</b> Search                                                                                                    |                                                                                                    |                                                                                                    |             |                                                                                                    |                                                                                                    | . (       | )   | G        | ^      |
| Start a ne                     | ew spreadshe     | et                                                                                                    |                                                                                                    |                                                                                                    | TEMPLATE    | GALLERY                                                                                                    | ≎   :                                                                                                    |           |     |          |        |
|                                | +                | To Dy Name<br>A Star Ma<br>Star Star<br>Star Star Star Star<br>Star Star Star Star Star<br>Star Star Star Star Star Star<br>Star Star Star Star Star Star<br>Star Star Star Star Star Star<br>Star Star Star Star Star Star<br>Star Star Star Star Star Star Star<br>Star Star Star Star Star Star Star<br>Star Star Star Star Star Star Star<br>Star Star Star Star Star Star Star<br>Star Star Star Star Star Star Star Star<br>Star Star Star Star Star Star Star<br>Star Star Star Star Star Star Star<br>Star Star Star Star Star Star Star Star<br>Star Star Star Star Star Star Star Star | Annual Instigu<br>Para de secondario<br>Para de secondario<br>Se a de secondario<br>Se a de secondari | Inclor<br>New York<br>March March Jahrs<br>March March Jahrs<br>March March March March March March<br>March March Ma |             | or ense<br>Andersteining met in de la reger par anteriorité<br>anteriorité de la reger par a de la reger par<br>Manuel Baly Pita a la ger<br>anteriorité de la reger par a de la reger par a<br>anteriorité de la reger par a de la reger par a de la reger par a<br>a reger par a de la reger par a de la reger<br>a reger par a de la reger par a de la rege | All Constants<br>All Constants<br>All Co |           |     |          |        |
| Blank                          |                  | To-do list                                                                                                    | Annual bi                                                                                                    | dget                                                                                                    | Мо          | nthly budg                                                                                                    | et                                                                                                    |           |     |          |        |
| Today                          |                  |                                                                                                    | Owne                                                                                                    | d by Last<br>ope<br>e <del>v</del> me                                                                                                    | t<br>ned by | III Ą                                                                                                    | ż 🖿                                                                                                    |           |     |          |        |
| E Sk                           | iledování GSM-M  | 10DBUS-485 🚢                                                                                                    | Sea V                                                                                                    | ývoj                                                                                                    | 2:27 PM     |                                                                                                    | :                                                                                                    |           |     |          |        |
| ⊞ GS                           | SM-MODBUS-4      | 35                                                                                                    | me                                                                                                    |                                                                                                    | 2:24 PM     |                                                                                                    | 0<br>0<br>0                                                                                                    |           |     |          |        |
|                                |                  |                                                                                                    |                                                                                                    |                                                                                                    |             |                                                                                                    |                                                                                                    |           |     |          | >      |

3. Založte nový spreadsheet (tabulku) kliknutím na tlačítko +

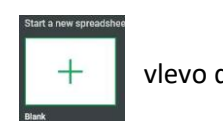

vlevo dole :

|                |                      |                   |                     |               |                |              |        |              | □ ×   |
|----------------|----------------------|-------------------|---------------------|---------------|----------------|--------------|--------|--------------|-------|
| $(\leftarrow)$ | → 🦉 https://d        | ocs.google.com/sp | readsheets/d/1Qul-i | QDWUQB5ipCK8N | UE0X9SRW9uvH 🔻 | ₽ C Hledat   |        | P + <b>∩</b> | * 🌣 🙂 |
| <i> O</i> nt   | titled spreadsheet - | Goo × 📑           |                     |               |                |              |        |              |       |
|                | Untitled s           | spreadsheet       |                     |               |                |              | E      | A SHARE      |       |
|                | File Edit            | View Insert F     | ormat Data To       | ools Add-ons  | Help           |              | _      |              |       |
| 5              | ~ 6 7                | 100% - \$         | % .000_ 12          | 23 - Arial    | ~ 10 ~         | в <i>I</i> Ş | A 🗟. 🖽 | <u></u>      | ^     |
| fx             |                      |                   |                     |               |                |              |        |              |       |
|                | А                    | В                 | с                   | D             | E              | F            | G      | н            | I     |
| 1              |                      |                   |                     |               |                |              |        |              | ~     |
| 2              |                      |                   |                     |               |                |              |        |              |       |
| 3              |                      |                   |                     |               |                |              |        |              |       |
| 5              |                      |                   |                     |               |                |              |        |              |       |
| 6              |                      |                   |                     |               |                |              |        |              |       |
| 7              |                      |                   |                     |               |                |              |        |              |       |
| 8              |                      |                   |                     |               |                |              |        |              |       |
| 10             |                      |                   |                     |               |                |              |        |              |       |
| 11             |                      |                   |                     |               |                |              |        |              |       |
| 12             |                      |                   |                     |               |                |              |        |              |       |
| 13             |                      |                   |                     |               |                |              |        |              |       |
| 15             |                      |                   |                     |               |                |              |        |              |       |
| 16             |                      |                   |                     |               |                |              |        |              |       |
| 17             |                      |                   |                     |               |                |              |        |              | ~     |
| 18             | <                    |                   |                     |               |                |              |        |              | >     |
|                | + ≣ She              | eet1 ·            |                     |               |                |              |        |              |       |
|                |                      |                   |                     |               |                |              |        |              | -     |

4. Nepovinné – pojmenujte si spreadsheet: v horní části přepište "Untitled spreadsheet" na váš název:

| <del>(</del> | → 🖉 https://d        | ocs.google.com/sp         | readsheets/d/1Qul-        | -iQDWUQB5ipCK8I | NUE0X9SRW9uvH 👻    | ⊖ C Hledat |               | _<br>۴ جم  | □ ×<br>★ ✿ ❷ |
|--------------|----------------------|---------------------------|---------------------------|-----------------|--------------------|------------|---------------|------------|--------------|
| C Pok        | ud s GSM-MODBU       | IS-48 × 📑                 |                           |                 |                    |            |               |            |              |
|              | Pokud s<br>File Edit | GSM-MODB<br>View Insert F | US-485 ☆<br>Format Data T | Tools Add-ons   | Help <u>Saving</u> |            | E             | B SHARE    | G            |
| 5            | ~ 5 7                | 100% - \$                 | % .000_ 1                 | 123 - Arial     | - 10 -             | B <i>I</i> | <u>A</u> 🗟. 🖽 | 1.1 × ···· | ^            |
| fx           |                      |                           |                           |                 |                    |            |               |            |              |
|              | А                    | в                         | с                         | D               | E                  | F          | G             | н          | I            |
| 1            |                      |                           |                           |                 |                    |            |               |            |              |
| 2            |                      | Ţ                         |                           |                 |                    |            |               |            |              |
| 3            |                      |                           |                           |                 |                    |            |               |            | _            |
| 4            |                      |                           |                           |                 |                    |            |               |            |              |
| 5            |                      |                           |                           |                 |                    |            |               |            |              |
| 6            |                      |                           |                           |                 |                    |            |               |            |              |
| · ·          |                      |                           |                           |                 |                    |            |               |            |              |
| 0            |                      |                           |                           |                 |                    |            |               |            |              |
| 10           |                      |                           |                           |                 |                    |            |               |            |              |
| 11           |                      |                           |                           |                 |                    |            |               |            |              |
| 12           |                      |                           |                           |                 |                    |            |               |            |              |
| 13           |                      |                           |                           |                 |                    |            |               |            |              |
| 14           |                      |                           |                           |                 |                    |            |               |            |              |
| 15           |                      |                           |                           |                 |                    |            |               |            |              |
| 16           |                      |                           |                           |                 |                    |            |               |            |              |
| 17           |                      |                           |                           |                 |                    |            |               |            | ~            |
| 18           | <                    |                           |                           |                 |                    |            |               |            | >            |
|              | + ≣ <sup>She</sup>   | eet1 ·                    |                           |                 |                    |            |               |            |              |

5. Nyní je potřeba povolit doplňku SEA zapisovat data do spreadsheetu. V horní části vpravo klikněte na tlačítko **Share**:

B SHARE

|              |                |                    |                          |                |                 |                   |           | -              |       |
|--------------|----------------|--------------------|--------------------------|----------------|-----------------|-------------------|-----------|----------------|-------|
| (←)(-        |                | locs.google.com/sp | readsheets/d/1Qul-i      | iQDWUQB5ipCK8N | NUE0X9SRW9uvH ▼ |                   |           | € + ۹          | ★ ♀ 🙂 |
| <i> Poku</i> | id s GSM-MODBU | JS-48 × 📑          |                          |                |                 |                   |           |                |       |
|              | Pokud s        | GSM-MODB           | US-485 🕁                 |                |                 |                   |           |                |       |
|              | File Edit      | View Insert F      | Format Data T            | ools Add-ons   | Help All chan   | ges saved in Driv | <u>e</u>  | <b>G</b> SHARE | 6     |
| 10           |                | 100% - \$          | % .0 .00 1               | 23 - Arial     | - 10 -          | B <i>I</i> S      | A À 🗄     | - 58 - ···     | ~     |
| fy           |                |                    | $\leftarrow \rightarrow$ |                |                 |                   |           |                |       |
| JA           | A              | в                  | с                        | D              | E               | F                 | G         | н              |       |
| 1            |                |                    |                          |                |                 |                   |           |                |       |
| 2            |                |                    |                          |                |                 |                   |           |                | ^     |
| 3            |                | Sh                 | are with others          |                |                 | Get shareab       | le link 💬 |                |       |
| 4            |                |                    |                          |                |                 |                   |           |                |       |
| 5            |                | Peo                | ple                      |                |                 |                   |           |                |       |
| 6            |                |                    |                          |                |                 |                   | 1 -       |                |       |
| 7            |                |                    |                          |                |                 |                   |           |                |       |
| 8            |                |                    |                          |                |                 |                   |           |                |       |
| 10           |                |                    |                          |                |                 |                   |           |                |       |
| 11           |                |                    | Dana                     |                |                 |                   | Advanced  |                |       |
| 12           |                |                    | Done                     |                |                 |                   | Advanced  |                |       |
| 13           |                |                    |                          |                |                 |                   |           |                |       |
| 14           |                |                    |                          |                |                 |                   |           |                |       |
| 15           |                |                    |                          |                |                 |                   |           |                |       |
| 18           |                |                    |                          |                |                 |                   |           |                |       |
| 17           |                |                    |                          |                |                 |                   |           |                | ~     |
| 1.8          | <              |                    |                          |                |                 |                   |           |                | >     |
| -            | + ≡ She        | eet1 🔻             |                          |                |                 |                   |           |                | Ę.    |

6. Klikněte na vpravo dole na Advanced:

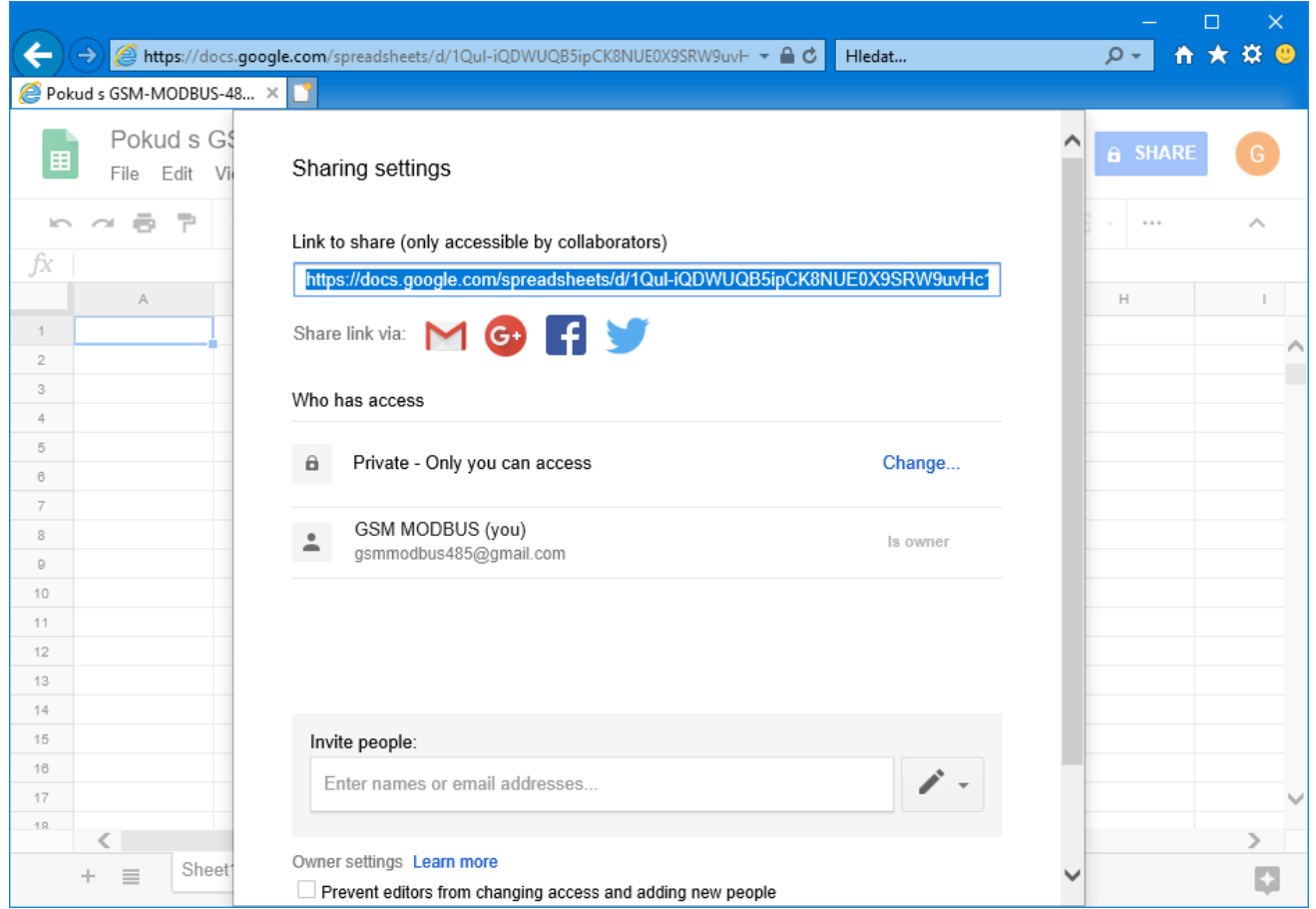

 Dole do políčka Invite people napište <u>gsmmodbus485@gmail.com</u>. Po dopsání se to změní na GSM MODBUS. Poté zrušte zaškrtnutí Notify people.

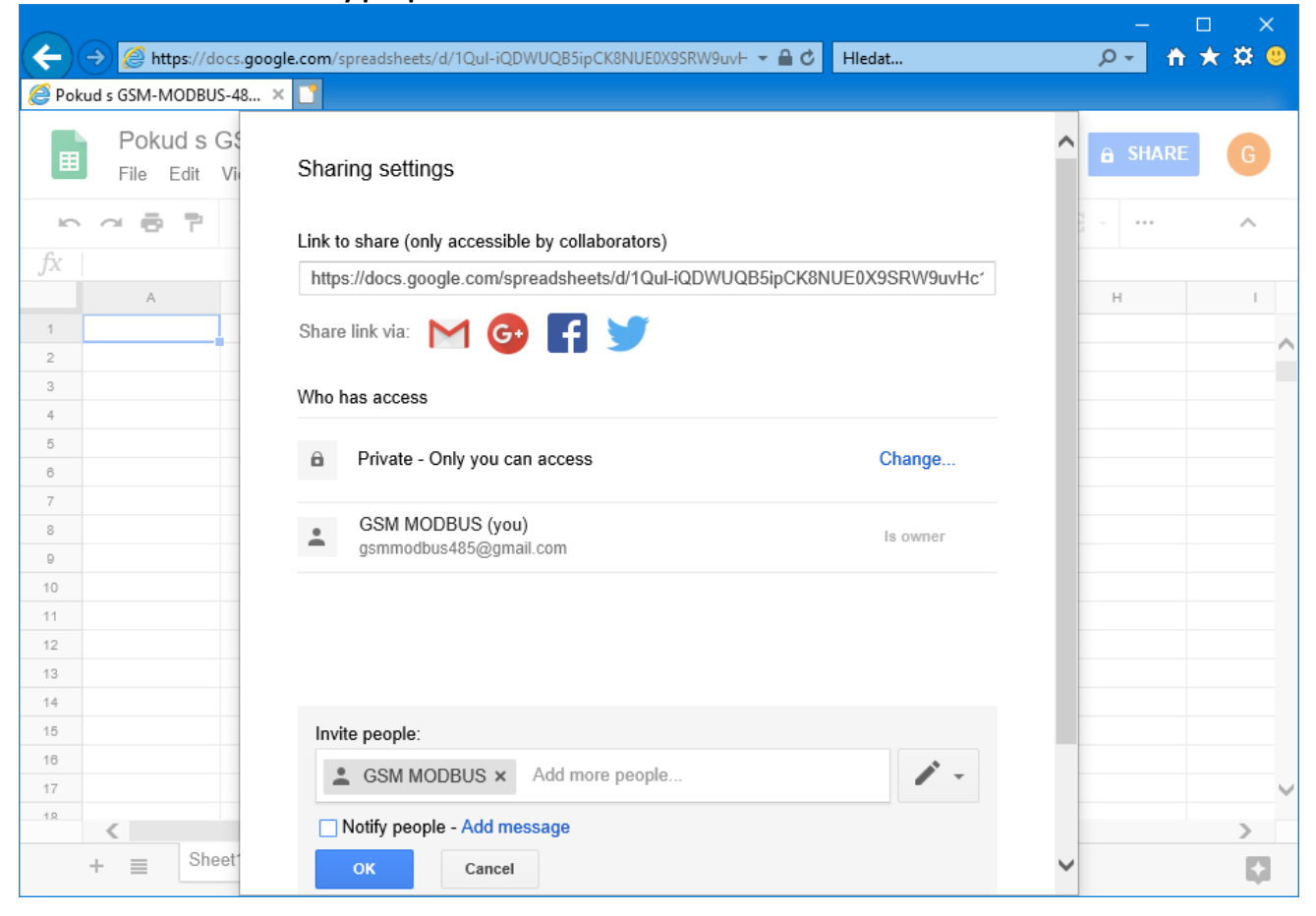

## 8. Klikněte OK a OK.

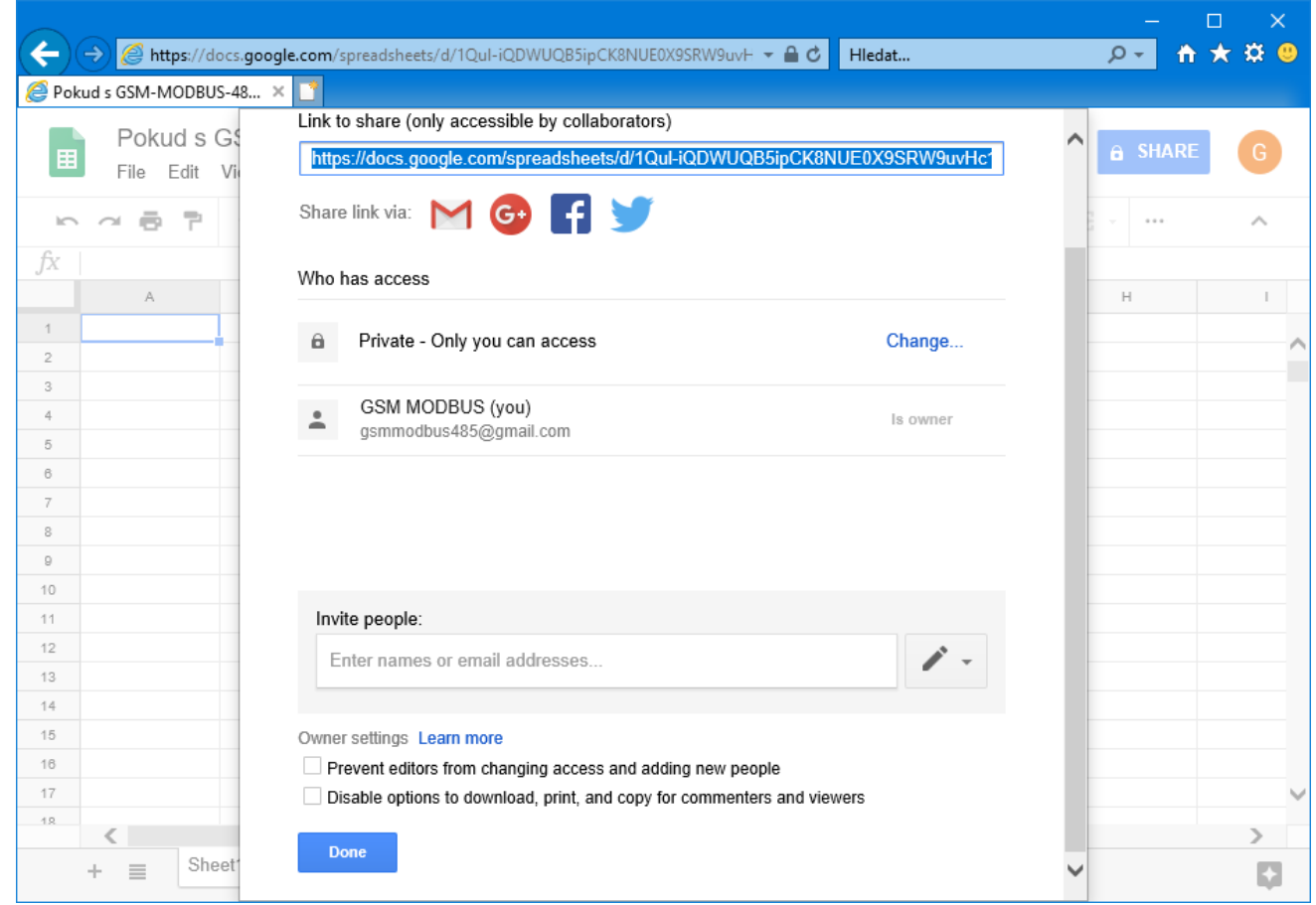

## 9. Klikněte Done.

|                |                      |                           |                            |               |                       |                   |       | _                   | □ ×   |
|----------------|----------------------|---------------------------|----------------------------|---------------|-----------------------|-------------------|-------|---------------------|-------|
| $(\leftarrow)$ | → 🦉 https://d        | ocs.google.com/sp         | readsheets/d/1Qul-i        | QDWUQB5ipCK8N | IUE0X9SRW9uvH ▼       | 🔒 🖒 🛛 Hledat      |       | <u>₽</u> - <b>î</b> | * 🌣 🙂 |
| <i> Pok</i>    | ud s GSM-MODBU       | S-48 × 📑                  |                            |               |                       |                   |       |                     |       |
|                | Pokud s<br>File Edit | GSM-MODB<br>View Insert F | US-485 ☆<br>Format Data To | ools Add-ons  | Help <u>All chang</u> | es saved in Drive |       | ₿ SHARE             | G     |
| ŝ              |                      | 100% - \$                 | % .000_ 12                 | 23 - Arial    | ~ 10 ~                | B I S             | A 🗟 🖽 | <u></u>             | ^     |
| fx             |                      |                           |                            |               |                       |                   |       |                     |       |
|                | А                    | В                         | с                          | D             | E                     | F                 | G     | н                   | I.    |
| 1              |                      |                           |                            |               |                       |                   |       |                     | _     |
| 2              |                      |                           |                            |               |                       |                   |       |                     |       |
| 3              |                      |                           |                            |               |                       |                   |       |                     |       |
| 4              |                      |                           |                            |               |                       |                   |       |                     |       |
| 5              |                      |                           |                            |               |                       |                   |       |                     |       |
| 7              |                      |                           |                            |               |                       |                   |       |                     |       |
| 8              |                      |                           |                            |               |                       |                   |       |                     |       |
| 9              |                      |                           |                            |               |                       |                   |       |                     |       |
| 10             |                      |                           |                            |               |                       |                   |       |                     |       |
| 11             |                      |                           |                            |               |                       |                   |       |                     |       |
| 12             |                      |                           |                            |               |                       |                   |       |                     |       |
| 13             |                      |                           |                            |               |                       |                   |       |                     |       |
| 14             |                      |                           |                            |               |                       |                   |       |                     |       |
| 15             |                      |                           |                            |               |                       |                   |       |                     |       |
| 17             |                      |                           |                            |               |                       |                   |       |                     |       |
| 18             |                      |                           |                            |               |                       |                   |       |                     | · · · |
|                | <                    |                           |                            |               |                       |                   |       |                     | >     |
|                | + ≣ She              | et1 -                     |                            |               |                       |                   |       |                     |       |

10. Nyní v řádce URL nalezněte ID dokumentu. Pro URL

https://docs.google.com/spreadsheets/d/1QuliQDWUQB5ipCK8NUE0X9SRW9uvHc1UjleQzNjlE4/edit#gid=0 je to 1Qul-iQDWUQB5ipCK8NUE0X9SRW9uvHc1UjleQzNjlE4 11. Na vaše GSM-R5-xxx zařízení zašlete následující SMS zprávu: (1234 je vaše heslo a ID za REPKEY je z minulého kroku)

1234 SET REPKEY "1Qul-iQDWUQB5ipCK8NUE0X9SRW9uvHc1UjleQzNjlE4" SET REPORTER GS

12. Přijde odpověď:

GSM-MODBUS: SET REPKEY 1Qul-iQDWUQB5ipCK8NUE0X9SRW9uvHc1UjleQzNjlE4 PROVEDENO SET REPORTER GS PROVEDENO ...

13. Po chvíli se ve spreasheet dole objeví záložka se sériovým číslem vašeho GSM zařízení:

|     | → Ø https://d | locs.google.com/sp | readsheets/d/1Qul- | iQDWUQB5ipCK8N | IUE0X9SRW9uv⊢ 👻 | ⊖ C Hledat      |       | _<br>۴ جو      | □ ×<br>★ ♥ <sup>©</sup> |
|-----|---------------|--------------------|--------------------|----------------|-----------------|-----------------|-------|----------------|-------------------------|
|     | Pokud s       | GSM-MODB           | US-485 🕁           |                |                 |                 |       |                |                         |
| ■   | File Edit     | View Insert F      | ormat Data T       | ools Add-ons   | Help Last edit  | was seconds age | 2     | <b>B</b> SHARE | 6                       |
| ŝ   | ~ 6 7         | 100% - \$          | % .000_ 12         | 23 - Arial     | - 10 -          | B I Ş           | A 🗟 🖽 |                | ^                       |
| fx  |               |                    |                    |                |                 |                 |       |                |                         |
|     | А             | в                  | с                  | D              | E               | F               | G     | н              | I                       |
| 1   |               | 1                  |                    |                |                 |                 |       |                |                         |
| 2   |               | T                  |                    |                |                 |                 |       |                |                         |
| 3   |               |                    |                    |                |                 |                 |       |                |                         |
| 4   |               |                    |                    |                |                 |                 |       |                |                         |
| 5   |               |                    |                    |                |                 |                 |       |                |                         |
| 6   |               |                    |                    |                |                 |                 |       |                |                         |
| · · |               |                    |                    |                |                 |                 |       |                |                         |
| 9   |               |                    |                    |                |                 |                 |       |                |                         |
| 10  |               |                    |                    |                |                 |                 |       |                |                         |
| 11  |               |                    |                    |                |                 |                 |       |                |                         |
| 12  |               |                    |                    |                |                 |                 |       |                |                         |
| 13  |               |                    |                    |                |                 |                 |       |                |                         |
| 14  |               |                    |                    |                |                 |                 |       |                |                         |
| 15  |               |                    |                    |                |                 |                 |       |                |                         |
| 16  |               |                    |                    |                |                 |                 |       |                |                         |
| 17  |               |                    |                    |                |                 |                 |       |                | ~                       |
| 18  | <             |                    | 1                  |                |                 |                 |       |                | >                       |
|     | + ≣ She       | eet1 - GF81800     | )5 -               |                |                 |                 |       |                | Ę.                      |

## 14. Po kliknutí na novou záložku uvidíte data ze zařízení:

| ( <del>-</del> | → 🥖 https://d<br>kud s GSM-MODBU | ocs.google.com/sp<br>IS-48 × 📑 | readsheets/d/1Qul-i        | iQDWUQB5ipCK8l | NUE0X9SRW9uv⊢ 👻 | <b>≜ ⊄</b> Hledat |              | _<br>۲ أ | □ ×<br>★✿❷ |
|----------------|----------------------------------|--------------------------------|----------------------------|----------------|-----------------|-------------------|--------------|----------|------------|
| E              | Pokud s<br>File Edit             | GSM-MODB<br>View Insert F      | US-485 ☆<br>Format Data To | ools Add-ons   | Help Last edit  | was made secon    | ds ago       | B SHARE  | G          |
| 6.             |                                  | 100% - \$                      | % .0 .00 12                | 23 - Arial     | - 10 -          | B <i>I</i>        | <u>A</u> 🔆 🖽 |          | ^          |
| JX             | Date                             | Р                              |                            | D              | F               | F                 | 0            | ц        |            |
| 1              | Date                             | •                              | A10                        | D              | E               | F                 | 9            | n        |            |
| 2              | 2018-05-31 13:0                  | A10                            | 55                         |                |                 |                   |              |          | ^          |
| 3              | 2018-05-31 13:0                  | A10                            | 55                         |                |                 |                   |              |          | _          |
| 4              |                                  |                                |                            |                |                 |                   |              |          |            |
| 5              |                                  |                                |                            |                |                 |                   |              |          |            |
| 6              |                                  |                                |                            |                |                 |                   |              |          |            |
| 7              |                                  |                                |                            |                |                 |                   |              |          |            |
| 8              |                                  |                                |                            |                |                 |                   |              |          |            |
| 9              |                                  |                                |                            |                |                 |                   |              |          |            |
| 10             |                                  |                                |                            |                |                 |                   |              |          |            |
| 11             |                                  |                                |                            |                |                 |                   |              |          |            |
| 12             |                                  |                                |                            |                |                 |                   |              |          |            |
| 13             |                                  |                                |                            |                |                 |                   |              |          |            |
| 15             |                                  |                                |                            |                |                 |                   |              |          |            |
| 16             |                                  |                                |                            |                |                 |                   |              |          |            |
| 17             |                                  |                                |                            |                |                 |                   |              |          |            |
| 18             |                                  |                                |                            |                |                 |                   |              |          |            |
|                |                                  | CE9100                         | 05 -                       |                |                 |                   |              |          | >          |
|                | + = Sne                          | GIGIGIO                        | 0.0                        |                |                 |                   |              |          |            |